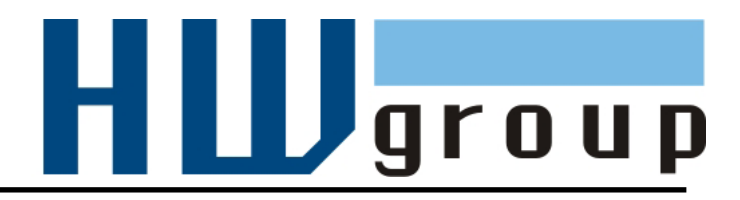

# HWg-STE HWg-STE PoE MANUÁL

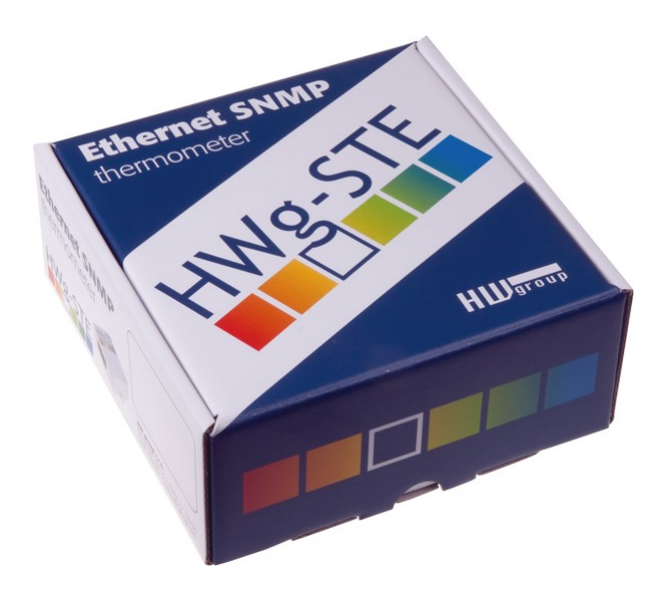

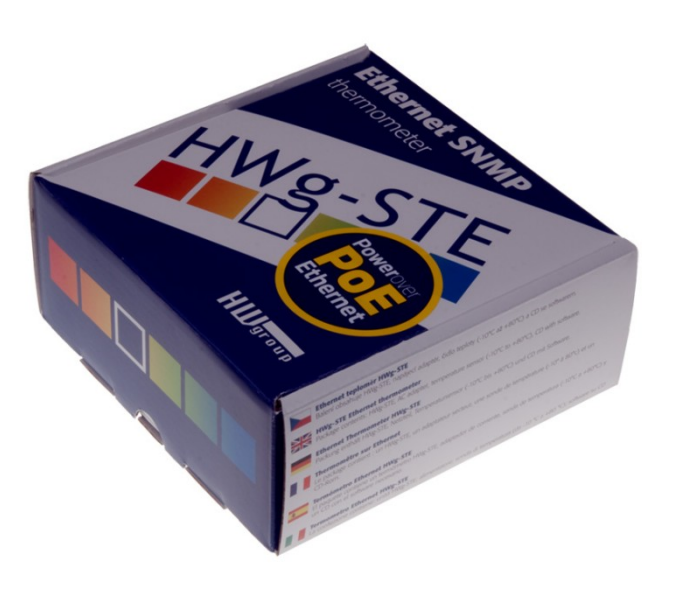

## Bezpečnost práce

Zařízení odpovídá požadavkům norem platných v ČR, je provozně odzkoušeno a je dodáváno v provozuschopném stavu. Pro udržení zařízení v tomto stavu je nutno řídit se dále uvedenými požadavky na bezpečnost provozu a údržbu zařízení.

Pokud nebude zařízení užíváno způsobem jaký doporučuje výrobce může dojít k porušení ochrany kterou zařízení poskytuje!

Napájecí zásuvka nebo místo odpojování zařízení od zdroje elektrické energie musí být volně přístupné!

#### Zařízení nesmí být nadále používáno zejména pokud:

- Je viditelně poškozeno
- Řádně nepracuje
- Uvnitř zařízení jsou uvolněné díly
- Bylo vystaveno déletrvající vlhkosti, nebo zmoklo
- Bylo nekvalifikovaně opravováno neautorizovaným personálem
- Napájecí adaptér, nebo jeho přívodní šňůra je viditelně poškozena
- Použije-li se zařízení jiným než určeným způsobem, může být ochrana poskytovaná zařízením narušena.
- Vypínač nebo jistič a prostředky nadproudové ochrany musí byt součástí nadřazeného konstrukčního celku.

Výrobce za zařízení odpovídá pouze v případě, že je napájeno dodaným, nebo odsouhlaseným napájecím zdrojem.

V případě jakýchkoliv problémů s instalací a zprovozněním se můžete obrátit na technickou podporu:

HW group s.r.o. http://www.hw-group.com email: support@HWg.cz U Pily 3 143 00 Praha 4 Tel. +420 222 511 918

Pro kontakt na technickou podporu si připravte přesný typ vašeho zařízení (naleznete na výrobním štítku) a znáte-li, rovněž verzi firmware (viz dále)

## HWg-STE zapojení konektorů

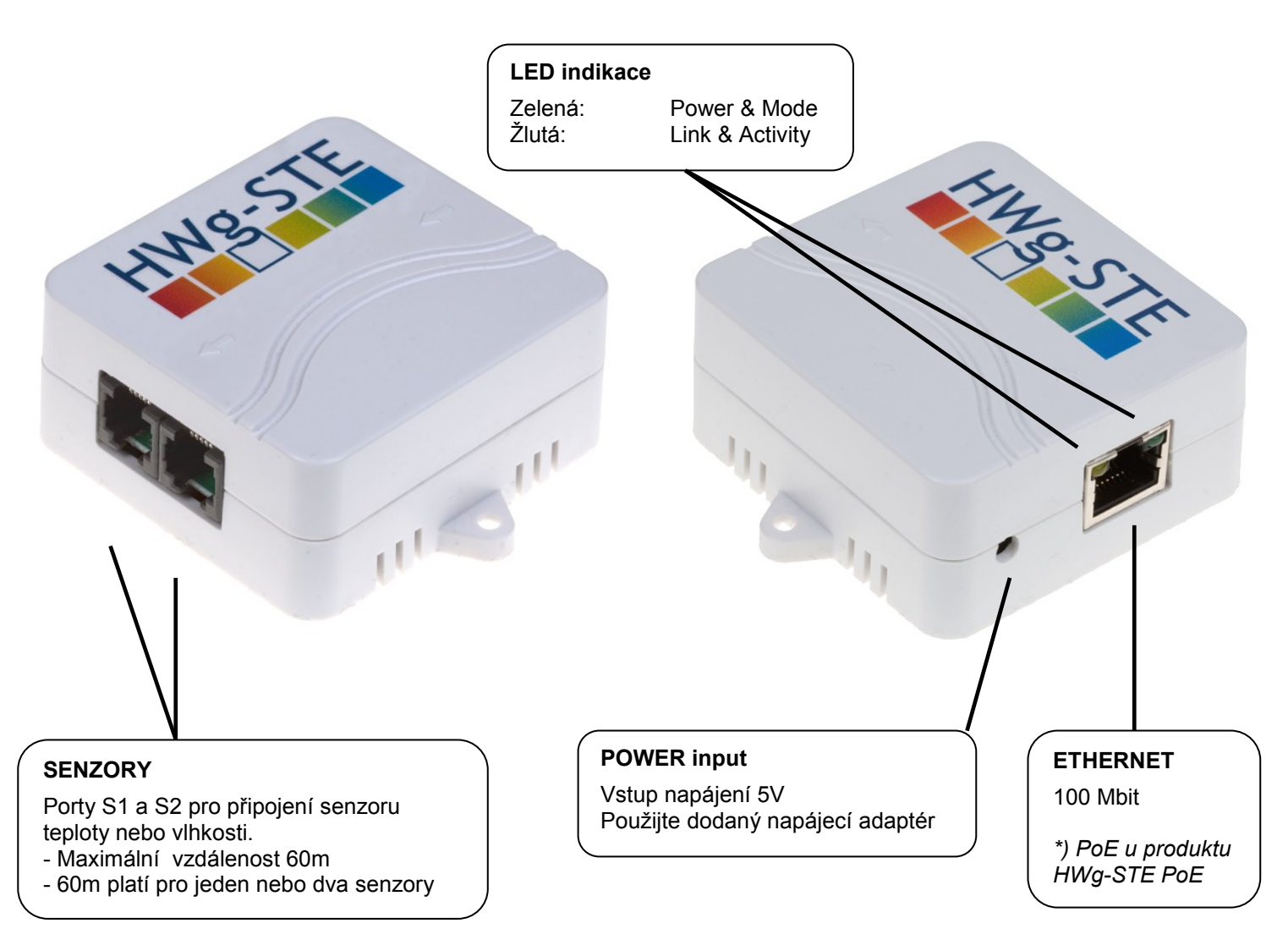

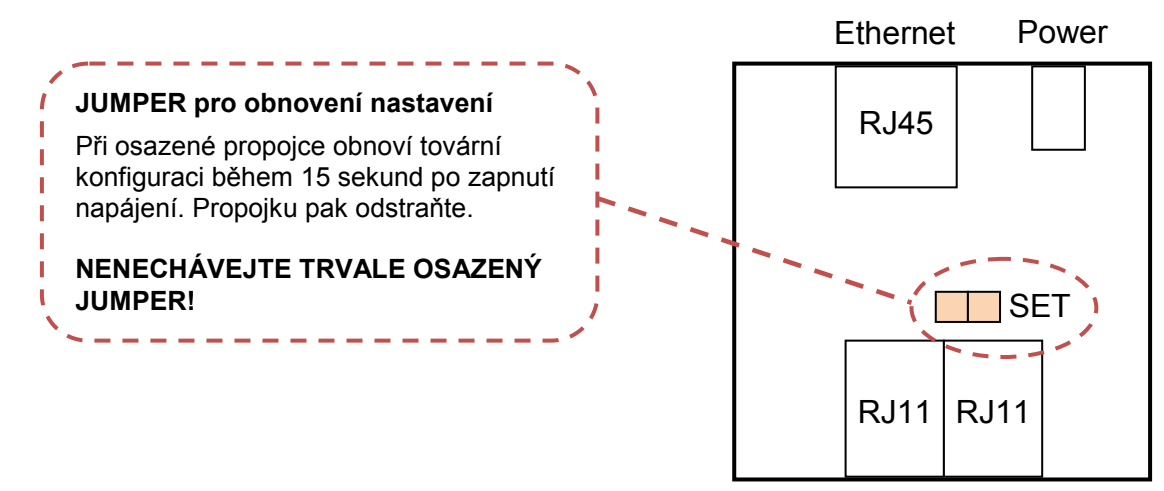

Sensors

## Doporučená zapojení

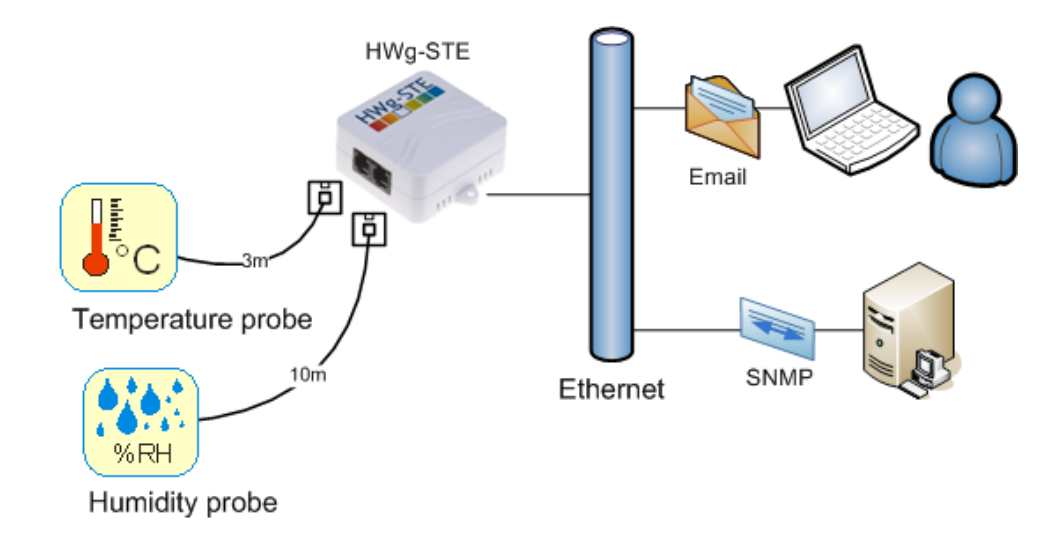

## Předávání poplachů na SMS (pomocí služby Email-2-SMS):

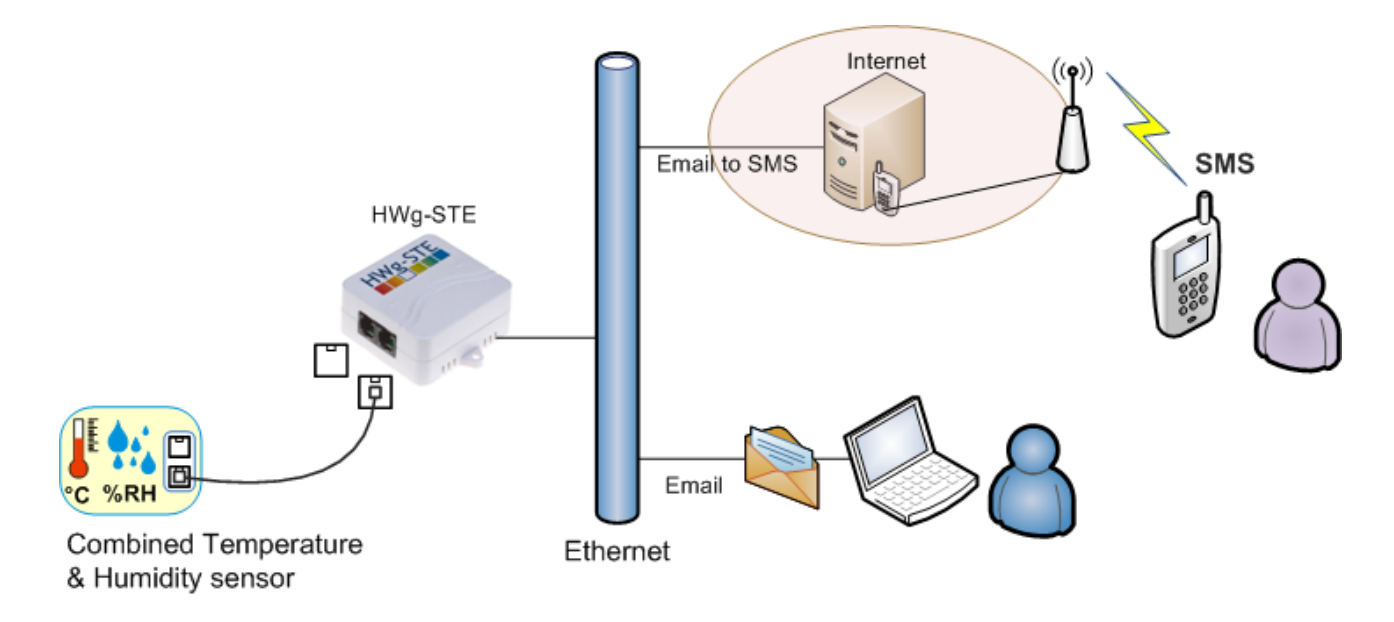

## Možnosti připojení senzorů:

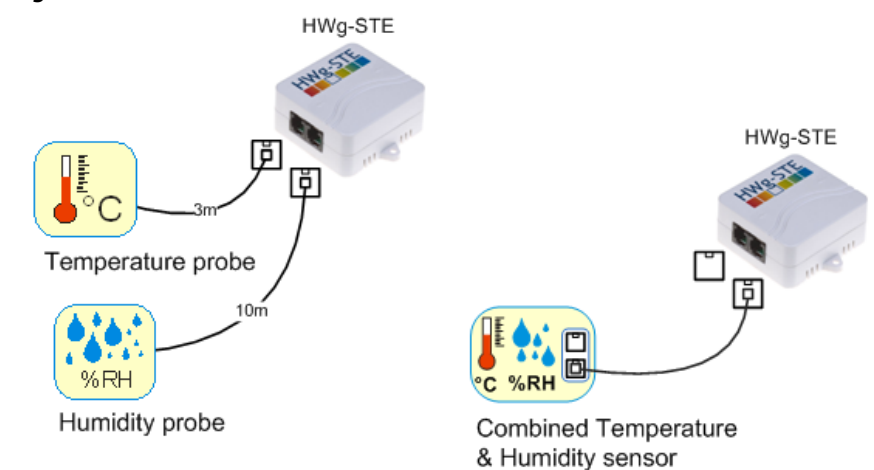

## První kroky

## 1) Připojení kabelů

- Připojte HWg-STE do sítě Ethernet (přímým kabelem do Switche, kříženým do PC)
- Připojte napájecí adaptér do sítě a zapojte jej do napájecího konektoru HWg-STE
- Rozsvítí se zelená kontrolka v RJ45 konektoru Power & Mode
- Pokud je v pořádku připojení do sítě Ethernet, měla by se o chvíli později rozsvítit kontrolka <u>LINK</u> (žlutá) a nadále pohasínat během přenosu dat do Ethernetu (signalizace Activity).
- Žlutá kontrolka LINK signalizuje rychlým blikáním po zapnutí DHCP vyjednávání o IP adrese.

## 2) Nastavení IP adresy - UDP Config

Program **UDP Config** - hlavní adresář na přiloženém CD (verze pro Windows i Linux). Program lze stáhnout na <u>www.HW-</u> <u>group.com</u> <u>Software</u> -> <u>UDP Config</u>.

- Kliknutím na ikonu spusťte program UDP Config – program automaticky vyhledá připojená zařízení
- Hledání zařízení spustíte kliknutím na ikonku Find Devices (Vyhledat zařízení).

Program vyhledá zařízení ve vaší lokální síti. Poklepáním na MAC adresu zařízení otevřete dialogové okno základních nastavení zařízení.

#### Nastavte síťové parametry zařízení

- IP adresa / HTTP Port (standardně 80)
- Masku vaší sítě
- IP adresu Gateway (brány) vaší sítě
- Název zařízení (volitelný parametr)

Uložte nastavení tlačítkem **Apply Changes** (ulož změny)

#### Uvedení do výchozího stavu

- Klikněte pravým tlačítkem na MAC adresu zařízení. Prvních 60 sekund po zapnutí lze obnovit výchozí hodnoty z UDP Configu softwarově.
- Odpojte napájecí konektor, spojte jumper u konektorů RJ11, zapněte zařízení a počkejte 15 sekund. Potom odpojte napájení, rozpojte jumper a zařízení je připraveno ve výchozí konfiguraci.

| Version: HW group<br>2.1 www.hw-group.com<br>Setup utility for the HW group devices |                          |              | / group<br><b>p. com</b><br>evices | Your PC network settin<br>IP address: 192.1<br>Netmask: 255.2<br>Gateway: 192.1 |      | 198 <u>?</u> ≜bo<br>68.1.214<br>55.255.0<br>68.1.253 <b>∦ <u>F</u>ind D</b> |                   |
|-------------------------------------------------------------------------------------|--------------------------|--------------|------------------------------------|---------------------------------------------------------------------------------|------|-----------------------------------------------------------------------------|-------------------|
| Device list:                                                                        |                          |              |                                    |                                                                                 |      |                                                                             |                   |
| MAC                                                                                 | Name                     | IP           | Device ty                          | pe                                                                              | Port | Parameter                                                                   | rs                |
| 00:0A:59:01:E0:3C                                                                   |                          | 80.250.21.88 | IP Watch                           | dog lite                                                                        | 99   | TCP setup                                                                   | p=Y               |
| 00:0A:59:03:0D:0A                                                                   |                          | 80.250.21.85 | Poseidon                           | model 3265                                                                      | 80   | TCP setup                                                                   | p=Y               |
| 00:0A:59:00:AA:E2                                                                   |                          | 192.168.1.61 | Unspecified device                 |                                                                                 | 23   | TCP setup=Y, TEA=N, NVT=Y                                                   |                   |
| 00:0A:59:00:AA:E3                                                                   |                          | 192.168.1.62 | Unspecified device                 |                                                                                 | 23   | TCP setup=Y, TEA=N, NVT=Y                                                   |                   |
| 00:0A:59:00:AC:48                                                                   |                          | 192.168.1.65 | Unspecifi                          | ed device                                                                       | 23   | TCP setup                                                                   | p=Y, TEA=N, NVT=Y |
| 00:0A:59:00:AC:49                                                                   |                          | 192.168.1.64 | 64 Unspecified devic               |                                                                                 | 23   | TCP setup                                                                   | p=Y, TEA=N, NVT=Y |
| 00:0A:59:00:A8:FB                                                                   |                          | 192.168.1.2  | Unspecified device                 |                                                                                 | 23   | TCP setup                                                                   | p=Y, TEA=N, NVT=Y |
| 00:0A:59:03:0E:AF                                                                   |                          | 80.250.21.87 | Damocles                           | model MINI                                                                      | 80   | TCP setup                                                                   | p=N               |
| 0:04:59:03:0C:2C                                                                    |                          | 80.250.21.84 | Poseidon model 1250                |                                                                                 | 80   | TCP setup=Y                                                                 |                   |
| 00:0A:59:03:10:04                                                                   | 59:03:10:04 Jan test 485 |              | Poseidon model 1250                |                                                                                 | 80   | TCP setup=Y                                                                 |                   |
| 00:0A:59:03:0C:4B                                                                   |                          | 80.250.21.86 | Damocles                           | model 2404                                                                      | 80   | TCP setup                                                                   | p=Y               |
|                                                                                     |                          |              |                                    |                                                                                 |      |                                                                             |                   |
|                                                                                     |                          |              |                                    |                                                                                 | -    |                                                                             |                   |
|                                                                                     |                          |              |                                    |                                                                                 |      |                                                                             |                   |

| Name:                             | IP address:                 | Port:        |
|-----------------------------------|-----------------------------|--------------|
|                                   | 80.250.21.85 :              | 80           |
|                                   | MAC:                        |              |
| Browser (5) Open in WEB Browser   | 00:0A:59:03:0D:0A           |              |
| Mask:                             | FW version:                 |              |
| 255.255.255.240                   | 3.0.2                       |              |
| Gateway:                          | Device type:                |              |
| 80.250.21.81                      | Poseidon model 3265         |              |
| – 🔲 Enable IP access filter ––––– | DHCP:                       |              |
|                                   | Not supported               |              |
| 0.0.0.0                           | 🗖 Enable NVT                |              |
| IP filter mask:                   | 🔽 Enable TCP setup          | <u>O</u> pen |
| 0.0.0.0                           | Enable DHCP                 |              |
| Default values                    | 📕 🔲 Enable TEA authorisatio | n            |
| 🥳 Load defaults                   |                             |              |
|                                   | Check if new IP address     | : is empty   |
|                                   | Applu o                     | hongoo       |

## První kroky

## 3) WWW stránka zařízení

- Možnosti otevření WWW stránky:
  - Zadejte IP adresu zařízení v okně prohlížeče
  - 。 Klikněte na IP adresu v program UDP Config
  - V aplikaci UDP SETUP klikněte na podtrženou IP adresu
- WWW stránka zobrazuje informace o stavu vstupů a výstupů.
- Klikněte na odkaz "Graphic Flash SETUP" pro otevření grafického nastavovacího rozhraní (Flash Setup).

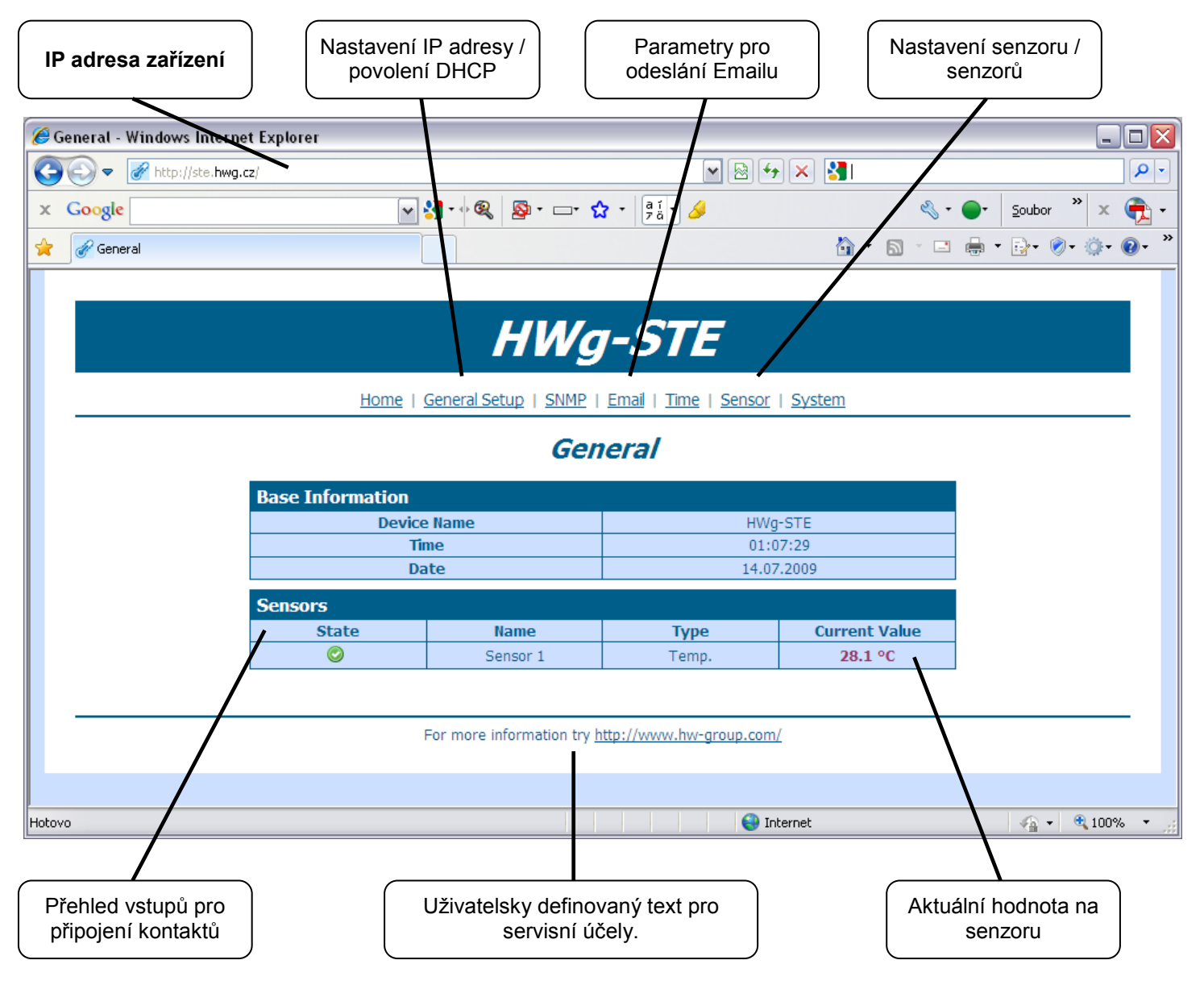

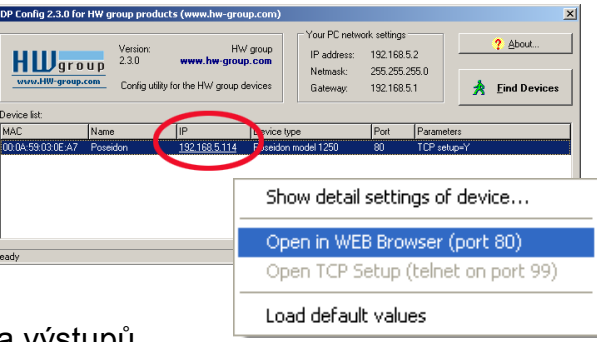

|                                                                     |                     | HW/a_ST                             | 6                                        |                                           |
|---------------------------------------------------------------------|---------------------|-------------------------------------|------------------------------------------|-------------------------------------------|
|                                                                     |                     | пуу-эт                              | Jméno zaříze                             | ení                                       |
|                                                                     | Home   g            | General Setup   SNMP   Email   Time | <u>e   Sensors   Sys</u> identifikaci za | Emailu a SNMP pro<br>řízení               |
|                                                                     |                     | General Setu                        | p                                        |                                           |
|                                                                     | Base                |                                     |                                          |                                           |
|                                                                     | Name                | Value                               | Description                              |                                           |
| Uživatelsky                                                         | Device Name         | HWg-STE                             | 0 to 16 characters                       |                                           |
| citovatelné zápatí.<br>Například pro kontakt<br>na správce produktu | WWW Info Text       |                                     |                                          |                                           |
|                                                                     | Temperature unit    | Celsius 💌 👡                         | Celsius/Fahrenheit/Kelvin                |                                           |
|                                                                     |                     | Save                                |                                          |                                           |
|                                                                     | Network             |                                     | Jed                                      | notka teploty pro<br>ení a vstupy alarmů. |
|                                                                     | Name                | Value                               | Description                              |                                           |
|                                                                     | DHCP                |                                     | DHCP Enable/Disable                      |                                           |
|                                                                     | IP Address          | 192.168.12.103                      | A.B.C.D                                  |                                           |
|                                                                     | Network Mask        | 255.255.252.0                       | A.B.C.D                                  |                                           |
|                                                                     | Gateway             | 192.168.12.1                        | A.B.C.D                                  |                                           |
|                                                                     | DNS Primary         | 192.168.1.253                       | A.B.C.D                                  |                                           |
|                                                                     | DNS Secondary       |                                     | A.B.C.D                                  |                                           |
|                                                                     | HTTP Port           | 80                                  | Default 80                               | la pro konfiguraci                        |
|                                                                     |                     | zařízení.                           |                                          |                                           |
|                                                                     | Security: Device Ad | lmin                                |                                          |                                           |
|                                                                     | Name                | Value                               | Description                              |                                           |
|                                                                     | Username            |                                     | Admin username/password for              |                                           |
|                                                                     | Password            |                                     | [0 to 16 characters]                     |                                           |
|                                                                     |                     | Save                                |                                          |                                           |

HWg-STE:For more information try <u>www.hw-group.com</u>

## SNMP

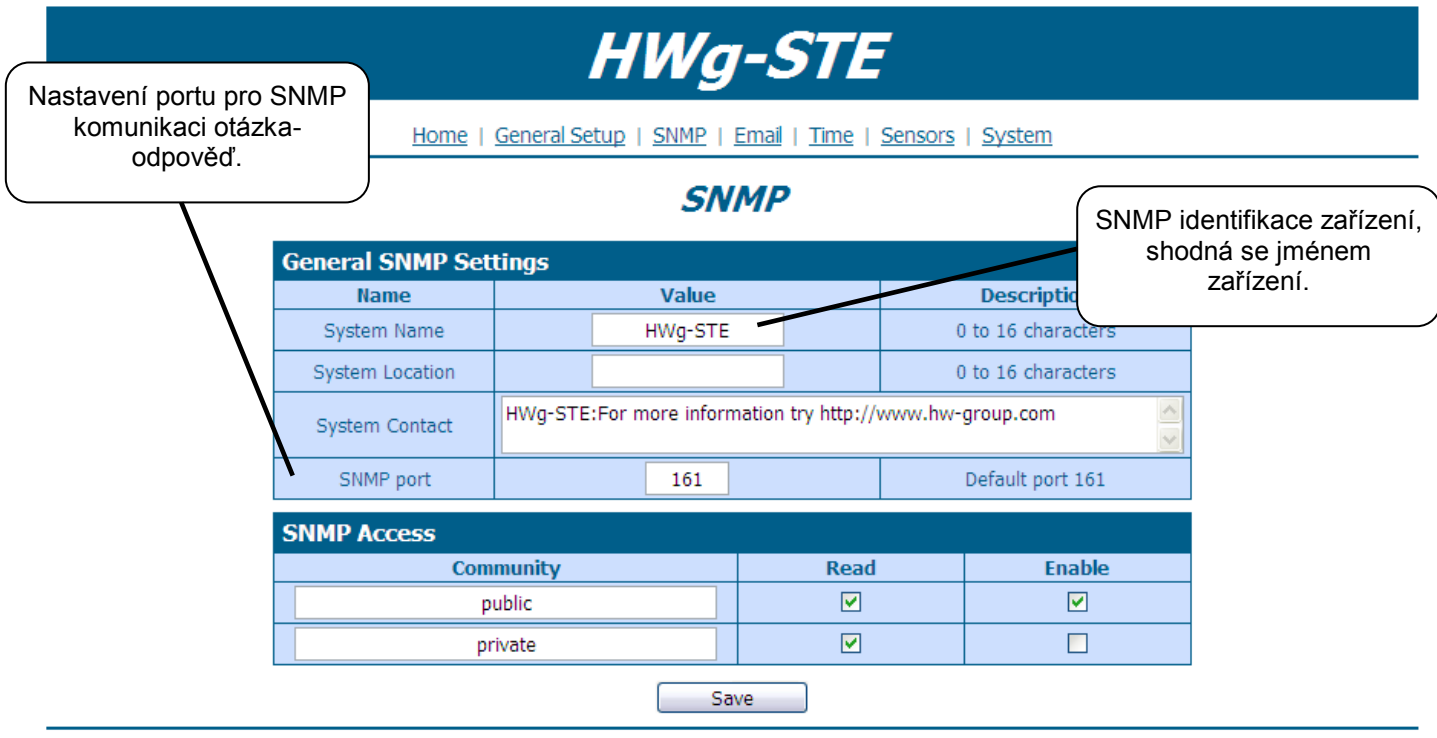

HWg-STE:For more information try <u>www.hw-group.com</u>

#### Email

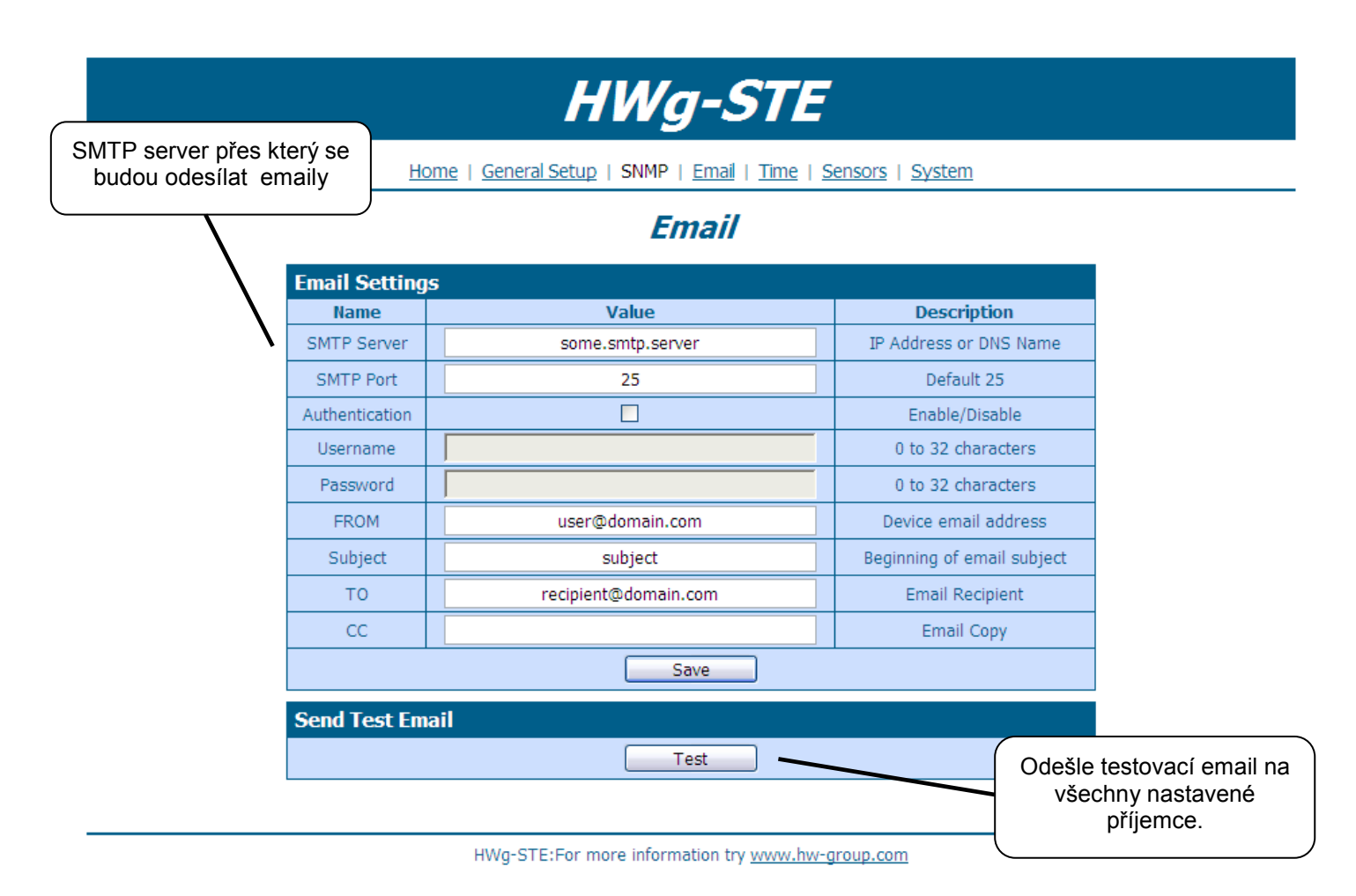

#### Time

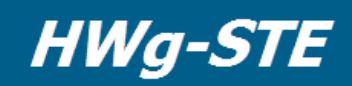

Home | General Setup | SNMP | Email | Time | Sensors | System

#### Time

| Name                                      | Value                                                                                      | Description                          |
|-------------------------------------------|--------------------------------------------------------------------------------------------|--------------------------------------|
| SNTP Server                               | time.nist.gov                                                                              | IP Address or DNS Name               |
| Time Zone                                 | +1                                                                                         | Number -12 +13                       |
| Summertime                                |                                                                                            | last Sun Mar 2:00 - last Sun Oct 2:0 |
| Interval                                  | 1h 💌                                                                                       | Sync period: Off/1h/24h              |
| SNTP synchr                               | Save                                                                                       |                                      |
| SNTP synchr                               | onize<br>Sync                                                                              |                                      |
| SNTP synchr<br>Time Setup                 | Save<br>onize<br>Sync                                                                      |                                      |
| SNTP synchr<br>Time Setup<br>Name         | Save<br>onize<br>Sync<br>Value                                                             | Description                          |
| SNTP synchr<br>Time Setup<br>Name<br>Time | Save           Sync           Value           01         :         18         :         24 | Description hh:mm                    |

HWg-STE:For more information try <u>www.hw-group.com</u>

#### Sensors

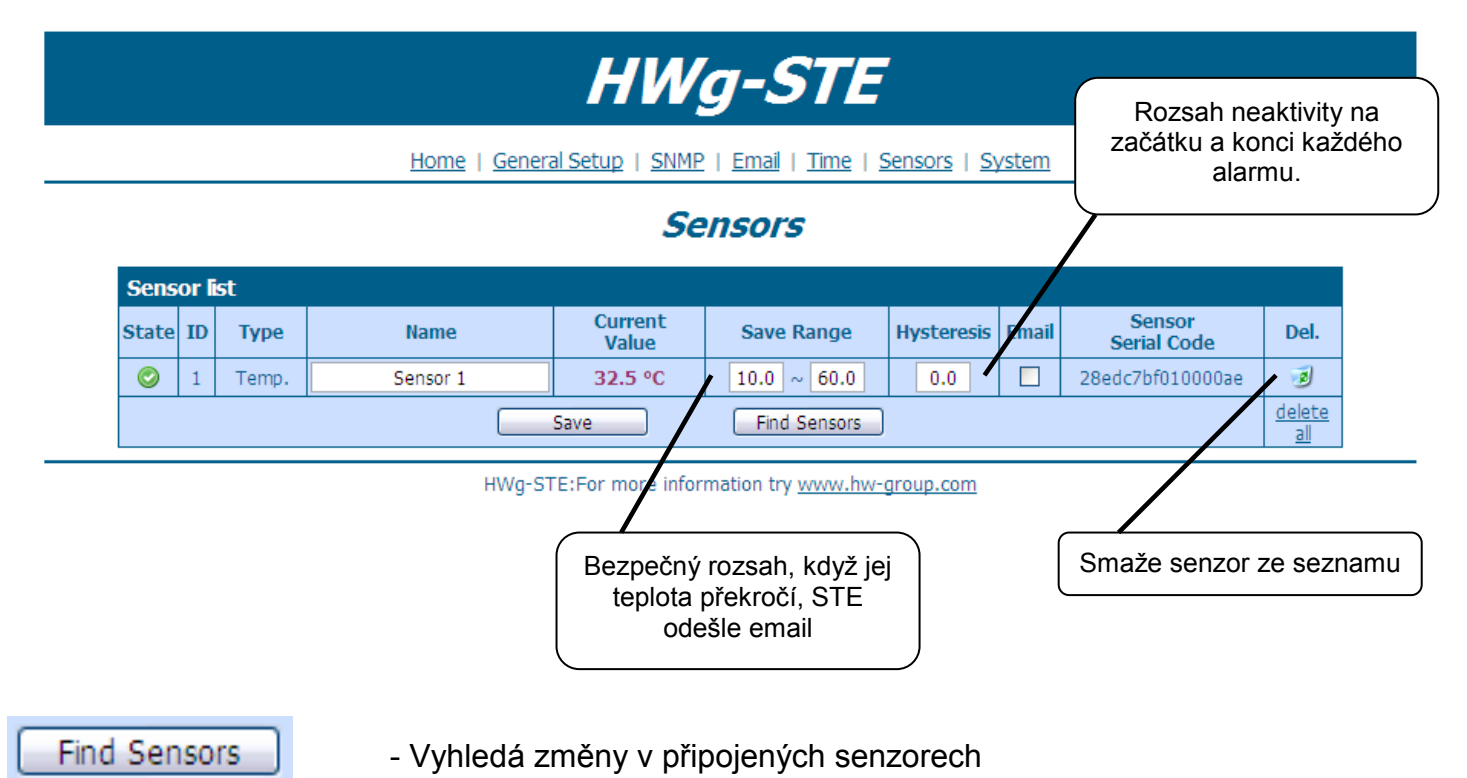

## Graph

Graf je k dispozici až od verze fw 1.0.12

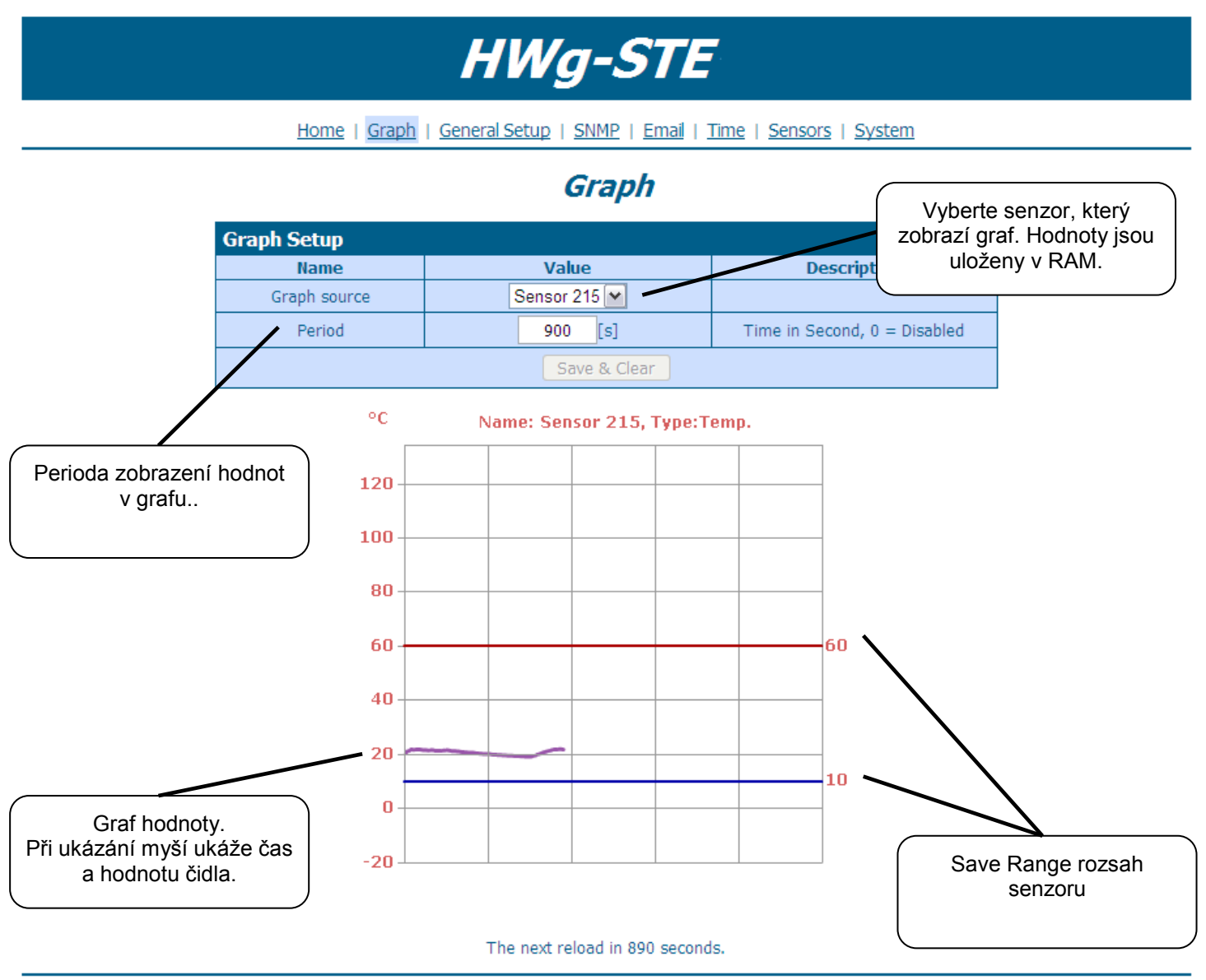

HWg-STE:For more information try www.hw-group.com

## System

|                        |                                                                                                    | HWg                      | -STE                                                                                                   |                 |
|------------------------|----------------------------------------------------------------------------------------------------|--------------------------|----------------------------------------------------------------------------------------------------|-----------------|
| List of SNMP variables | Home   Gener                                                                                                    | al Setup   SNMP  <br>Sys | Email   Time   Sensors   System                                                                        |                 |
| Downlo                 | Download         Description         Backup configuration         Online values in XML         SNMP MIB Table         TXT list of common SNMP OIDs         System         Name         Version         Compile time |                          | File<br><u>HWg-STE_Config.bin</u><br><u>values.xml</u><br><u>HWg-STE_Mib</u><br><u>HWg-STE_OID.txt</u> |                 |
|                        |                                                                                                    |                          | Value           1.0.0           Jun 22 2009, 12:40:28                                                  | Firmware update |
| Firmwa                 | Build<br>Vendor ID<br>UpTime<br>Upload<br>re or Configuration                                                                                                    |                          | 6475<br>0<br>23 min<br>Procházet Uplo                                                                  | bad             |
| Factory                | ctory Default<br>Default                                                                                                    |                          | System Restart<br>Restart                                                                              |                 |

HWg-STE:For more information try <u>www.hw-group.com</u>

- **Ethernet**: RJ45 10/100 BASE-T
- **2 senzorické vstupy:** RJ11 porty pro připojení 1-Wire čidel (teplota, vlhkost...)
- Nastavovací jumper "SET": obnovení výchozího nastavení
- Funkce zařízení
  - Alarming emailem při překročení meze hodnot
  - Vzdálený dohled nad stavem vstupů a čidlem teploty
- Napájecí napětí
  - **HWg-STE:** +5V / 250 mA
  - HWg-STE PoE: +5V / 250 mA (adaptér) nebo PoE IEEE 802.3af (Power over Ethernet)
- Rozměry: 65 x 80 x 30 [mm]
- Indikační LED v konektoru RJ45
  - o Zelená: Napájení / stav
    - Rychlé blikání: Probíhá DHCP konfigurace sítě
    - Pomalé blikání: Některé z čidel je v alarmu
  - o Oranžová: Link & Activity

| ETHERNET                  |                                                                                      |
|---------------------------|--------------------------------------------------------------------------------------|
| Rozhraní                  | RJ45 (10/100BASE-T)                                                                  |
| Podporované protokoly     | IP: ARP, TCP/IP (HTTP, SNTP, SMTP), UDP/IP (SNMP)                                    |
| SNMP                      | Verze1 plně podporována , nekteré části verze2                                       |
|                           |                                                                                      |
| SENSORY                   |                                                                                      |
| Port / konektor           | S1, S2 / RJ11 (1-Wire Bus)                                                           |
| Тур                       | Pouze senzory HW group s.r.o.                                                        |
| Senzory / vzdálenost      | Max 2 senzory / Max 60metrů celková délka                                            |
|                           |                                                                                      |
| Napájení                  |                                                                                      |
| Napájecí napětí           | Stejnosměrné 5V / 250 mA                                                             |
| Konektor                  | Jack Ø3.5 x 1.35 / 10 [mm]                                                           |
| PoE (Power over Ethernet) | RJ45 - IEEE 802.3af (jen verze HWg-STE PoE)                                          |
|                           |                                                                                      |
| LED                       |                                                                                      |
| POWER / status            | Zelená - napájení OK (status = DHCP/Local alarm)                                     |
| LINK & Activity           | Žlutá – aktivita ethernetu                                                           |
|                           |                                                                                      |
| JUMPER                    |                                                                                      |
| Nastavení                 | Obnovení výchozího nastavení: Zkratujte propojku na 15 vteřit po připojení napájení. |
|                           |                                                                                      |
| Ostatní parametry         |                                                                                      |
| Provozní teplota          | -10 až 60 °C (rozsah pracovních teplot zařízení – nemusí odpovídat rozsahu čidel)    |
| Rozměry / hmotnost        | 65 x 80 x 30 [mm] / 500 g                                                            |
| Elmag. vyzařování         | CE / FCC Part 15, Class B                                                            |
| Elmag. kompatibilita      | EN 55022, EN 55024, EN 61000                                                         |